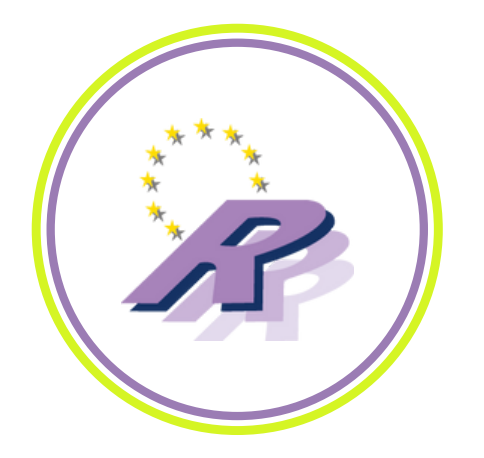

### **Accessing your Emails**

You will be able to access emails in any of your preferred ways once your account has been activated.

### Laptops / Computers

 On any laptop or computers (personal or on Russell Group premises) by going to <u>http://outlook.office.com/</u> or simply by putting into google "Microsoft Login" and signing in using your username and password

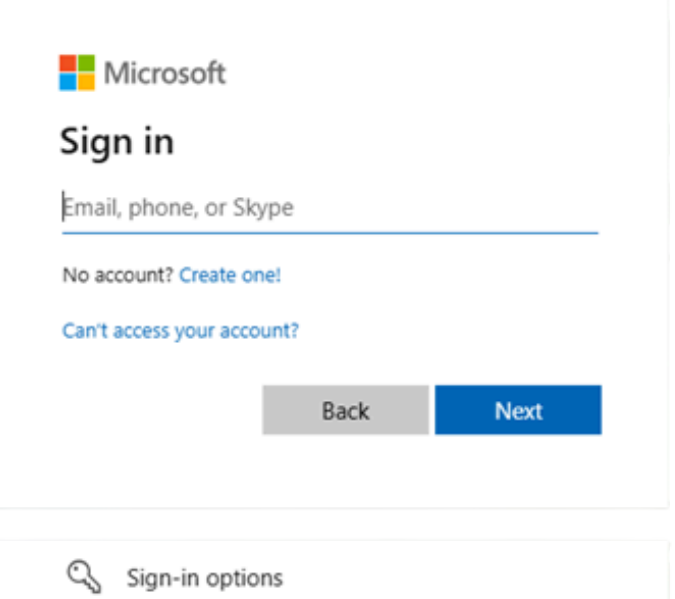

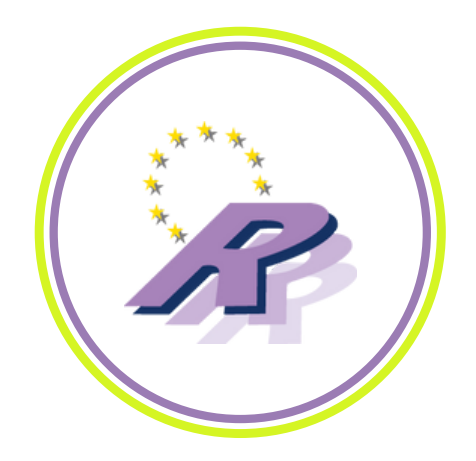

# **Accessing your Emails**

### iPhone/iPad

Go to your iPhone or iPad's
 Settings > scroll down and tap
 Apps > Mail > Mail Accounts
 Add Account.

| < | Mail                                                                     | Mail Accounts |   |  |
|---|--------------------------------------------------------------------------|---------------|---|--|
|   | ACCOUNTS                                                                 |               |   |  |
|   | iCloud<br>iCloud Drive, Contacts, Calendars, Reminders, Notes and 2 more |               |   |  |
|   | Add Account                                                              |               |   |  |
|   |                                                                          |               |   |  |
|   | Fetch New Data                                                           | Push          | > |  |
|   |                                                                          |               |   |  |

#### 2. Select "Microsoft Exchange"

3. Enter your email address and a description of your account such as "Work". Tap **Next**.

| Cancel      | Exchange             | Next |
|-------------|----------------------|------|
| Email       | TRoussel@contoso.com |      |
| Description | Exchange             |      |

**Microsoft Exchange** 

| 4. Tap <b>Sign In</b>                   | Sign in to your<br>"contoso_team .onmi-<br>crosoft.com" Exchange<br>account using Microsoft?<br>Your email address will be sent to<br>Microsoft to discover your Exchange<br>account information. |                                      |
|-----------------------------------------|----------------------------------------------------------------------------------------------------|--------------------------------------|
|                                         | Sign In                                                                                                    | Microsoft                            |
|                                         |                                                                                                    | TRoussel@contoso.com                 |
| 5. Enter your password and that is you! |                                                                                                    | Enter password Password Back Sign in |

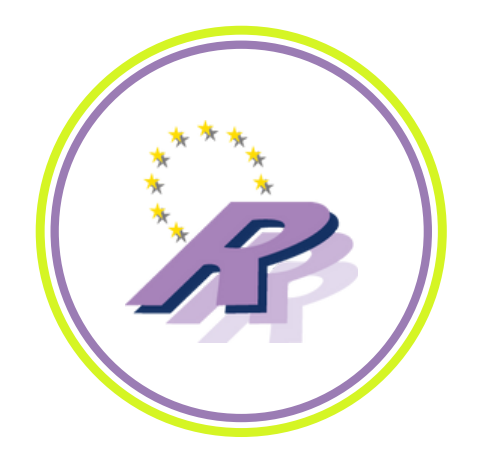

## **Accessing your Emails**

#### Android

 Open the Samsung Email app and tap Add Account if it's your first time.
 Or go to Settings in the app > Add account.

2. Enter your email address and password. Tap **Sign in**.

 If you're prompted to select account type, choose Microsoft
 Exchange ActiveSync to sync contacts and calendars.

4. Tap **Yes** or **Ok** to confirm settings and permissions. What you see may vary depending on what kind of account you're setting up.

Need support? •Contact our helpdesk team on **0141 810 8203** •Look out for Drop-In Sessions in your site.

| <               | EMAIL SETTINGS                                       |
|-----------------|------------------------------------------------------|
| AC              | COUNTS                                               |
| <b>yo</b><br>La | ourname@hotmail.com<br>st synced on 16/06/2017 13:47 |
| 4               | - Add account                                        |
|                 | < ADD NEW ACCOUNT                                    |
|                 | yourname@hotmail.com                                 |

Password

MANUAL SETUP

O Show password

| Selec                         | t account type                                                                           |  |
|-------------------------------|------------------------------------------------------------------------------------------|--|
| POP3                          | account                                                                                  |  |
| IMAP                          | account                                                                                  |  |
| Microsoft Exchange ActiveSync |                                                                                          |  |
|                               |                                                                                          |  |
|                               | Let this app access your info?                                                           |  |
|                               | Email needs your permission to:                                                          |  |
|                               | <ul> <li>Sync your emails, contacts, calendar<br/>and tasks, and send emails</li> </ul>  |  |
|                               | Access your info at any time                                                             |  |
|                               | Access your email addresses     Sume and cond emails                                     |  |
|                               | - Sync and send emans                                                                    |  |
|                               | You can change these application<br>permissions at any time in your account<br>settings. |  |
|                               |                                                                                          |  |

SIGN IN

No